# **1.** User login account creation

#### 1 Accessing the Login Page

- 1. Type <u>http://amsuhs.icar.gov.in/</u> in the address-bar and press Enter Key.
- Home page of Academic Management System, UHSB will be displayed on the screen (Fig. 1.1).

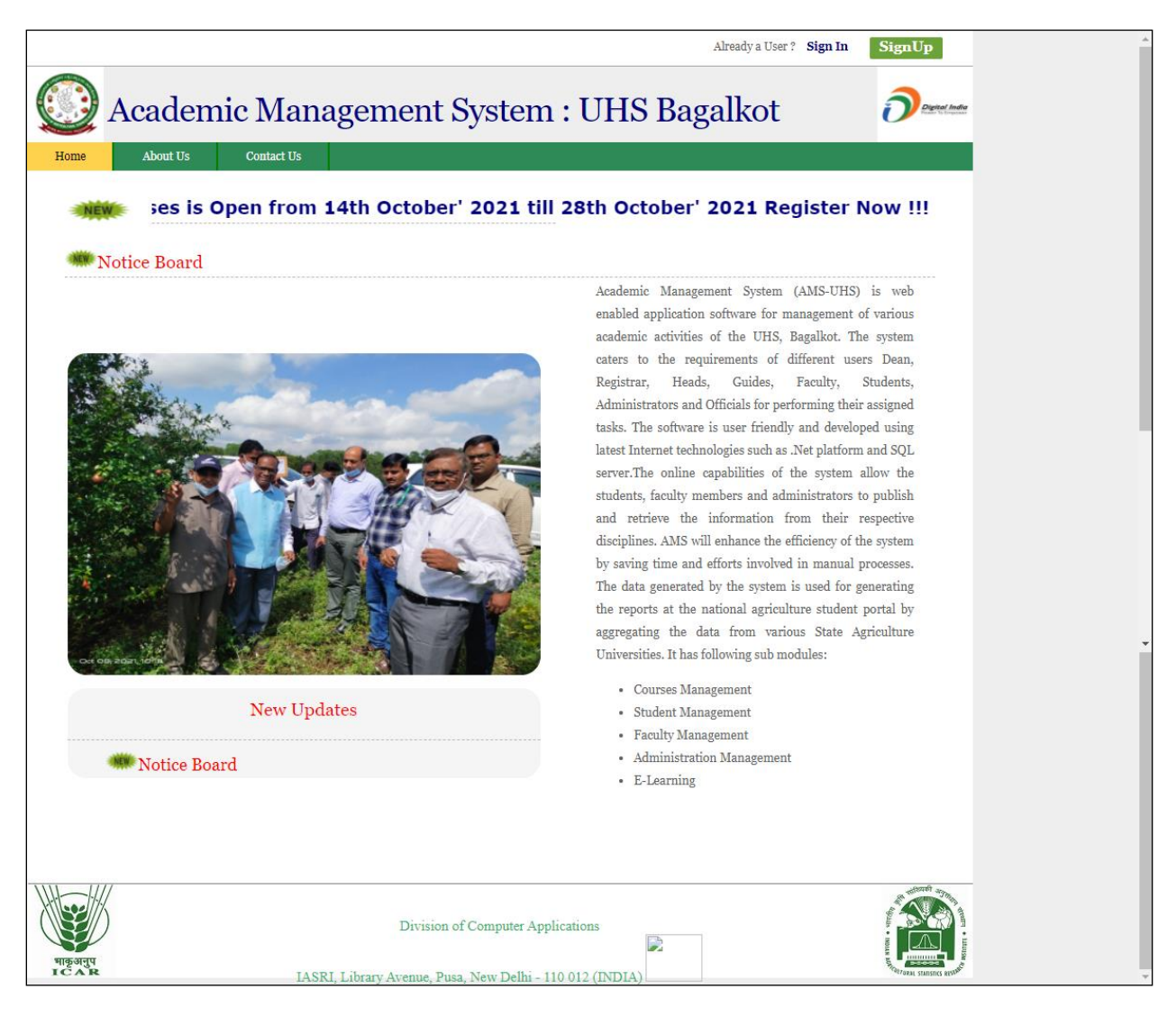

Fig 1.1: Home Page

#### 2 Creation of Login Account for New Users

1. Click on **SignUp** button located on top right-hand corner of the Homepage.

2. User Registration page will be displayed on the screen Fig.1.2.

3. All fields in registration forms are self explanatory and the fields marked with \* are mandatory

to complete the registration form.

#### **Guidelines for filling up registration form:**

- 1. Select User Type (Student/Faculty) Drop Down.
- 2. Select Title (For Students Mr/Ms) (For Faculty Mr/Ms/Prof/Dr)

4.Enter your first name in the textbox next to \*First Name label(As per SSSLC marks card). Please do not use initial letters in first name.

5. Enter your father's name in the textbox next to \*Father's Name label. Please don't prefix the

father name with Sh., Mr. or Dr.

- 6. Enter Valid Email ID (rama@gmail.com/rama@yahoo.com)
- 7. Select Gender from Drop Down (Male/Female).
- 8. Select Category from Drop Down (GEN/SC/ST/OBC/FRN).
- 9. Select Nationality from Drop Down (eg India).
- 10. Select Blood Group from Drop Down (O Positive/O Negative/ A Positve / B Positve etc).
- 11. Select **Degree** from Drop Down (B.Sc/B.Tech/M.Sc/Ph.D).

12. Select **Discipline** from Drop Down (For UG select Horticulture and For PG select respective Discipline).

13. Enter Aadhar Number (12 Digit).

14. Select **\*College** (For UG COH-Bagalkot/Banglore/Bidar/Kolar/Munirabad/Mysore/Sirisi/) for PG (COH-Bagalkot/Banglore/Arbhavi) Drop Down.

15. Enter \***D.O.B** (DD/MM/YYYY, 01/01/2022).

- 16. Enter **Phone** Number (12 Digit).
- 17. Enter **Mobile** Number (10 Digit).
- 18. Enter Bank Name and Branch.
- 19. Enter Bank Account Number

20. Enter Address Correspondce (Hostel Address).

21. Enter Address Perment (Residential Address).

22. Select Domicile State Drop Down.

23. In the field \*Create User Name/ID user has to create a login account which will be used to access the system later on. The user may select the User Name/ID of his/her choice. The students are advised to remember/ retain the created User Name/ID for future reference.

24. Enter Password his/her choise.

25. Enter Confirm Password.

26. After filling all the required details, click on **Create My Account** button to create the login account. A user verification screen will be displayed for verifying the entered information (Fig. 1.3).

| Please                                       | Back<br>User Registration<br>e do not include any special characters<br>lease quote User Id and Password for future Ioai | in the User Id.<br>1 purposes. |
|----------------------------------------------|----------------------------------------------------------------------------------------------------|--------------------------------|
| *User Type :                                 | Please Select                                                                                                    | ~                              |
|                                              | ✓ Username/User Id Available                                                                                             |                                |
| *Title :                                     | Please Select                                                                                                    | ~                              |
|                                              | Write full name in First Name. Do not use initial                                                                        | etters.                        |
| *First Name :                                | AS PER SSLC MARKS CARD                                                                                                   |                                |
| Middle Name:                                 | ENTER FATHER NAME                                                                                                    |                                |
| *Last Name :                                 | SURNAME                                                                                                    |                                |
| *Father's Name:                              | Enter Father Name                                                                                                    |                                |
| *Mother's                                    | Enter Mother Name                                                                                                    |                                |
| *Email :                                     | example@gmail.com                                                                                                    |                                |
|                                              | Please Select                                                                                                    | ~                              |
| *Gender :                                    |                                                                                                    |                                |
| *Category :                                  | Please Select                                                                                                    | •                              |
| "Nationality:                                | Please Select                                                                                                    | ~                              |
| *Blood Group:                                | Please Select                                                                                                    | ~                              |
| *Degree:                                     | Please Select                                                                                                    | ~                              |
| *Discipline:                                 | Please Select                                                                                                    | ~                              |
| *Aadhar No. :                                | Enter 12 Digit Number                                                                                                    |                                |
| *Select College                              | Please Select                                                                                                    | ~                              |
| *D.О.В. :                                    | Enter Date Of Birth                                                                                                    |                                |
|                                              | (dd/mm/yyyy)                                                                                                    |                                |
| Phone No.:                                   | Enter Phone Number                                                                                                    |                                |
| *Mobile:                                     | Enter Mobile Number                                                                                                    |                                |
| *Bank Name &<br>Branch :                     | Enter Bank Name and Branch                                                                                               |                                |
| *Bank A/C :                                  | Enter Bank A/C Number                                                                                                    |                                |
| *Bank IFSC<br>Code :                         | Enter Bank IFSC Code                                                                                                    |                                |
| *Address<br>Correspondence                   | Enter Hostel Details                                                                                                    |                                |
| *Address<br>Permanent:                       | Enter Permanent Address                                                                                                  |                                |
| *Domicile<br>(State):                        | Please Select                                                                                                    | ~                              |
|                                              |                                                                                                    |                                |
| *User ID :                                   | Enter Your CET Reg Number                                                                                                |                                |
| *Password :                                  | Set Your Password                                                                                                    |                                |
| *Confirm<br>Password:                        | Confirm Your Password                                                                                                    |                                |
| * are mandatory.<br>demic Management System: | UHS.                                                                                                    |                                |

Fig. 1.2: User registration form (for both students and faculty)

27. Click on **Edit** button in Fig. 1.3 to edit the entered information (if required).

28. Click on Home button in Fig. 1.3, if you want to abort the process.

29. Click on **Verified** button in Fig. 1.3, if the information is correct and want to proceed with creation of user account in the system, you will get the email with UserID and Password.

| PLEASE                     | CHECK ENTERED DATA                               |  |  |
|----------------------------|--------------------------------------------------|--|--|
| User ld:                   | : UHS123COHBA                                    |  |  |
| Title                      | : Mr.                                            |  |  |
| First Name                 | : Ram                                            |  |  |
| Middle Name                | : Arun                                           |  |  |
| Last Name                  | : Sing                                           |  |  |
| Father's Name              | : Arun                                           |  |  |
| Mother's Name              | : Prabha                                         |  |  |
| Email                      | : ram@gmail.com                                  |  |  |
| Gender                     | : male                                           |  |  |
| Category                   | : GEN                                            |  |  |
| Country:                   | : India                                          |  |  |
| Blood Group:               | : O Positive                                     |  |  |
| User Type:                 | : st                                             |  |  |
| Discipline:                | : HORT                                           |  |  |
| Aadhaar Number:            | : 987654321012                                   |  |  |
| College:                   | : COH-BA                                         |  |  |
| D.O.B.:                    | : 01/01/1999                                     |  |  |
| Mobile:                    | : 9876543210                                     |  |  |
| Bank Name & Branch:        | : SBI UHS Bagalkot                               |  |  |
| Bank A/C No:               | : 008765554321                                   |  |  |
| Bank IFSC Code:            | : SBI123UHS000                                   |  |  |
| Address<br>Correspondence: | : COH Bagalkot Hostel                            |  |  |
| Address Permanent:         | : House No 165, Sector 17, Navangar,<br>Bagalkot |  |  |
| State:                     | : Karnataka                                      |  |  |
|                            | Home Edit Verified                               |  |  |

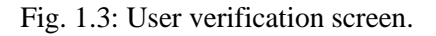

30. New Registration request sent to respective college Admin Fig 1.4, Wait for the approval by Dealing Assistant/ Admin to login into the system.

31. Once the user is approved, then student can login into the system. After login, user will see the screen displayed in Fig. 1.4

| ♦ https://amsuhsicar.gov.in/ViewD × +        | ✓ - ₫ ×   |
|----------------------------------------------|-----------|
| ← → C  ⓐ amsuhs.icar.gov.in/ViewDetails.aspx | © ☆ 🈚 :   |
| Back                                         |           |
| Thank you                                    |           |
| Mr. Ram                                      |           |
| Your application for registration has been   | received. |
| Your Userld is :                             |           |
| UHS123COHBA                                  |           |
|                                              |           |
|                                              |           |
|                                              |           |
|                                              |           |
|                                              |           |
|                                              |           |
|                                              |           |

Fig 1.4: Registred Succesful Page

## **3** Signing in for Existing Users

- 1. Click on **Sign** In button located on top right-hand corner of the Homepage.
- 2. Enter your Username and Password in the Popup window >> Click Sign in Button (Fig. 1.1)

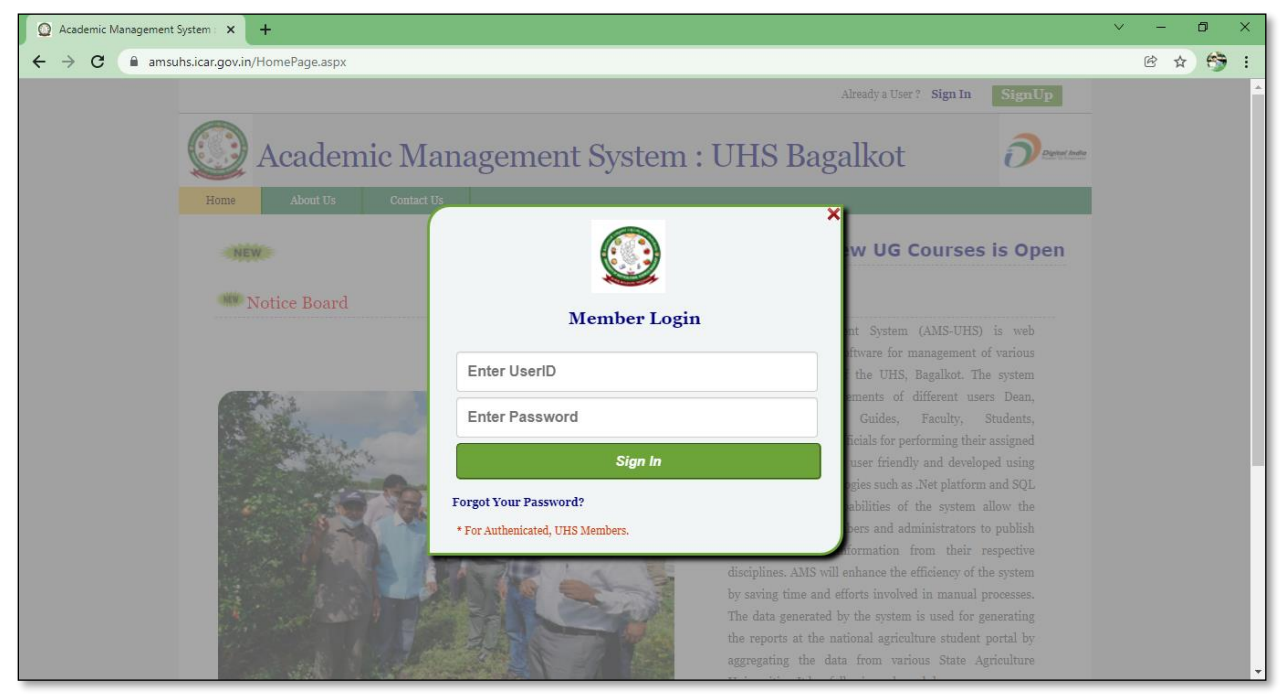

Fig.1.5: Login page of Academic Management System – UHSB, Karnataka.

| Welcome to UHS, Academic I                                                                                                 | an × +                                                                                                    |                                                                        | ~ - O ×                          |
|----------------------------------------------------------------------------------------------------|----------------------------------------------------------------------------------------------------|------------------------------------------------------------------------|----------------------------------|
| ← → C 🔒 amsuhs.i                                                                                                    | ar.gov.in/default.htm                                                                                                    |                                                                        | © ☆ 🤧 :                          |
| <b>O Academia</b>                                                                                                    | Management System: UHS Bagalk                                                                                                    | kot                                                                    |                                  |
| UHS-AMS                                                                                                    | Home         Personal ↓         Financial ↓         Course Selection ↓         Registration           Revised Forms ↓         Notification Form 5         Class Schedule         Student Gravitation | ▼ Form 1 ▼ Form 2 ▼ POR-Form 3 Thesis Submission Form 7 ▼<br>de Report | Form 9-Final Thesis Submission 👻 |
| <ul> <li>PG AIR 2019-20 Notification</li> <li>Syllabus For PhD</li> </ul>                                                  | Basic In                                                                                                    | formation of Mr. RAM ARUN SING                                         |                                  |
| <ul> <li>Syllabus For M.Sc.</li> <li>Reference Manuals</li> <li>Contact Us</li> <li>Related Links</li> <li>ICAR</li> </ul> |                                                                                                    | Change Photo                                                           |                                  |
| <ul> <li>UHS Bagalkot</li> </ul>                                                                                           | Roll Number                                                                                                    | UHS21PGM1234                                                           | 1                                |
| IASRI                                                                                                    | University Roll Number                                                                                                    | UHS21PGM1234                                                           | •                                |
| Education Portal                                                                                                    | Discipline                                                                                                    | Entomology                                                             | 1                                |
| ▶ NAHEP                                                                                                    | Degree                                                                                                    | M.Sc.(HORT)                                                            | ]                                |
| Logout                                                                                                    | College                                                                                                    | COH-BA                                                                 |                                  |
|                                                                                                    | Enrollment Date                                                                                                    | 31/12/2021                                                             | J                                |
| Copyright © 2017                                                                                                    |                                                                                                    |                                                                        |                                  |
| University of                                                                                                    |                                                                                                    |                                                                        |                                  |
| Horticultural Sciences,                                                                                                    |                                                                                                    |                                                                        |                                  |
| Bagalkot.                                                                                                    |                                                                                                    |                                                                        |                                  |
| All Rights Reserved                                                                                                    |                                                                                                    |                                                                        |                                  |
|                                                                                                    |                                                                                                    |                                                                        |                                  |
|                                                                                                    |                                                                                                    |                                                                        |                                  |
|                                                                                                    |                                                                                                    |                                                                        |                                  |
|                                                                                                    |                                                                                                    |                                                                        |                                  |
|                                                                                                    |                                                                                                    |                                                                        |                                  |
|                                                                                                    |                                                                                                    |                                                                        |                                  |
|                                                                                                    |                                                                                                    |                                                                        |                                  |
|                                                                                                    |                                                                                                    |                                                                        |                                  |
|                                                                                                    |                                                                                                    |                                                                        |                                  |

Fig. 1.5: Home page of a user

## 4 Upload Profil Photo

Click on Changhe Photo Link Fig 1.6

| Home    | Personal                               | 👻 Financial 👻    | Course Selection 👻 | Registration 👻  | Form 1 👻 | Form 2 👻          | POR-Form 3 | Thesis Submission Form 7 👻 | Form 9-Final Thesis Submission 👻 |  |  |  |
|---------|----------------------------------------|------------------|--------------------|-----------------|----------|-------------------|------------|----------------------------|----------------------------------|--|--|--|
| Revised | l Forms 👻                              | Notification For | m 5 Class Schedule | Student Grade F | Report   |                   |            |                            |                                  |  |  |  |
|         | Basic Information of Mr. RAM ARUN SING |                  |                    |                 |          |                   |            |                            |                                  |  |  |  |
|         | $\mathbf{\Omega}$                      |                  |                    |                 |          |                   |            |                            |                                  |  |  |  |
|         |                                        |                  |                    |                 | <u>(</u> | <u>Change Pho</u> | to         |                            |                                  |  |  |  |
|         |                                        |                  | Roll Number        |                 |          |                   | UHS21PGN   | 41234                      |                                  |  |  |  |
|         |                                        |                  | University R       | oll Number      |          |                   | UHS21PGN   | 11234                      |                                  |  |  |  |
|         |                                        |                  | Discipline         |                 |          |                   | Entomology | 7                          |                                  |  |  |  |
|         |                                        |                  | Degree             |                 |          |                   | M.Sc.(HOR  | T)                         |                                  |  |  |  |
|         |                                        |                  | College            |                 |          |                   | COH-BA     |                            |                                  |  |  |  |
|         |                                        |                  | Enrollment I       | Date            |          |                   | 31/12/2021 |                            |                                  |  |  |  |
| I       |                                        |                  |                    |                 |          |                   |            |                            |                                  |  |  |  |

Fig 1.6: Change Photo

Choose the passport size photo (Formal) from your folder >> Click on the **Submit** button, Image Successfully upload message will display.

| Home   | Personal                         | ➡ Financial               | Cou      | ırse Selection 🔻                | Registration 🔫  | Form 1 👻  | Form 2 🔻   | POR-Form 3   | Thesis Submission Form 7 🔻 | Form 9-Final Thesis Submission 🔻    |  |  |
|--------|----------------------------------|---------------------------|----------|---------------------------------|-----------------|-----------|------------|--------------|----------------------------|-------------------------------------|--|--|
| Revise | d Forms 👻                        | Notification              | Form 5   | Class Schedule                  | Student Grade F | leport    |            |              |                            |                                     |  |  |
|        | Upload Photo                     |                           |          |                                 |                 |           |            |              |                            |                                     |  |  |
|        | ·                                |                           |          |                                 |                 |           |            |              |                            |                                     |  |  |
| Photo  | Photo Choose File No file chosen |                           |          |                                 |                 |           |            |              |                            |                                     |  |  |
| Note:  |                                  |                           |          |                                 |                 |           |            |              |                            |                                     |  |  |
|        | Please n                         | nake sure t               | that the | eir are no bla<br>t Upload file | ank spaces in   | between   | the file n | iame. If you | u find any problems wi     | nile file uploading, please mail us |  |  |
|        | Photo si                         | as an alla<br>ze should l | be max   | rimum 40kb.                     | s with gli, jp  | y exteris | ions only. |              |                            |                                     |  |  |
|        | Please U                         | pload You                 | r Passp  | ort size Pho                    | tos.            |           |            |              |                            |                                     |  |  |
|        | You can                          | upload yo                 | ur pho   | to only one t                   | ime.            |           |            |              |                            |                                     |  |  |
|        |                                  |                           |          |                                 |                 |           |            |              |                            |                                     |  |  |
| 1      |                                  |                           |          |                                 |                 |           |            |              |                            |                                     |  |  |
|        |                                  |                           |          |                                 |                 |           |            |              |                            |                                     |  |  |
|        |                                  |                           |          |                                 |                 |           | Submit     |              |                            |                                     |  |  |

Fig 1.7: Upload Photo

| Home   | Personal                               |                   | Course Selection 👻 | Registration 👻  | Form 1 👻 | Form 2 👻 | POR-Form 3 | Thesis Submission Form 7 👻 | Form 9-Final Thesis Submission 👻 |  |  |  |
|--------|----------------------------------------|-------------------|--------------------|-----------------|----------|----------|------------|----------------------------|----------------------------------|--|--|--|
| Revise | d Forms 🔫                              | Notification Form | n 5 Class Schedule | Student Grade R | leport   |          |            |                            |                                  |  |  |  |
|        | Basic Information of Mr. RAM ARUN SING |                   |                    |                 |          |          |            |                            |                                  |  |  |  |
|        |                                        |                   |                    |                 |          |          |            |                            |                                  |  |  |  |
|        |                                        |                   | Roll Number        |                 |          |          | UHS21PGN   | /1234                      |                                  |  |  |  |
|        |                                        |                   | University R       | oll Number      |          |          |            |                            |                                  |  |  |  |
|        |                                        |                   | Discipline         |                 |          |          | Entomology | 7                          |                                  |  |  |  |
|        |                                        |                   | Degree             |                 |          |          | M.Sc.(HOR  | T)                         |                                  |  |  |  |
|        |                                        |                   | College            |                 |          |          | COH-BA     |                            |                                  |  |  |  |
|        |                                        |                   | Enrollment I       | Date            |          |          | 31/12/2021 |                            |                                  |  |  |  |
|        |                                        |                   |                    |                 |          |          |            |                            |                                  |  |  |  |

# 2 Personal

## **2.1 Qualifications**

Student can add his/her qualification by clicking on **Personal** >> **Qualifications**.

- 1. Fill all the details and click on **Submit** button (Fig. 2.1).
- 2. A row of qualification will be generated in Qualification Table.
- 3. Click on '**Remove'** to delete any qualification (Fig 2.2)

| Home                             | Personal 🔫 | Financial 🔫     | Course Selection 👻  | Registration 👻 | Class Schedule  | Submit Feedback Form | Supplementary Exam Module 🔻 | Online Apply for Request 👻 |  |  |  |  |  |
|----------------------------------|------------|-----------------|---------------------|----------------|-----------------|----------------------|-----------------------------|----------------------------|--|--|--|--|--|
| Photocopy                        | y 🖵 HEL    | Course Module 🤜 | - Student Grade Rep | ort            |                 |                      |                             |                            |  |  |  |  |  |
|                                  |            |                 |                     |                |                 |                      |                             |                            |  |  |  |  |  |
|                                  | No Records |                 |                     |                |                 |                      |                             |                            |  |  |  |  |  |
| Fill Your Previous Qualification |            |                 |                     |                |                 |                      |                             |                            |  |  |  |  |  |
|                                  |            | Degree          |                     | PUC II/        | 10+2 or equival | en 🗸                 |                             |                            |  |  |  |  |  |
|                                  |            | Roll No.        |                     | 20001          | 2465            |                      |                             |                            |  |  |  |  |  |
|                                  |            | Marks C         | Category            | Percen         | tage            | ~                    |                             |                            |  |  |  |  |  |
|                                  |            | Marks O         | btained             | 96             |                 | (%)                  |                             |                            |  |  |  |  |  |
|                                  |            | Total Ma        | arks                | 100            |                 |                      |                             |                            |  |  |  |  |  |
|                                  |            | Year of         | Passing             | 2000           |                 | (Example: 2012)      |                             |                            |  |  |  |  |  |
|                                  |            | Board N         | lame                | KAR            |                 |                      |                             |                            |  |  |  |  |  |
|                                  | Submit     |                 |                     |                |                 |                      |                             |                            |  |  |  |  |  |
|                                  |            |                 |                     |                |                 |                      |                             |                            |  |  |  |  |  |

# Fig 2.1.1: Fill the Qualification Details

| Home Personal <del>v</del> Financ | ial 🔻               | Course         | Selection 👻 Registra         | ation 👻         | Class Schedule    | Subn               | nit Feedback Form  | Supplement    | ary Exam Module 👻 | Online / |
|-----------------------------------|---------------------|----------------|------------------------------|-----------------|-------------------|--------------------|--------------------|---------------|-------------------|----------|
| Photocopy 👻 HEL Course Mo         | dule 👻              | Stud           | ent Grade Report             |                 |                   |                    |                    |               |                   |          |
|                                   | S.No Degree         |                | Degree                       | Marks<br>Obtair | s Tota<br>ned Mar | al<br>rks          | University<br>Name | Board<br>Name | Subject Action    |          |
|                                   |                     | 1              | PUC II/10+2 or<br>equivalent | ġ               | 96 1              | 00                 |                    | KAR           | Remove            | e        |
|                                   |                     | 2              | B.Sc.(HORT)                  | 9               | 9.6               | 10                 |                    | UHS           | Remove            | e        |
| D                                 | egree               |                |                              | Please          | Fill Your Prev    | rious (<br>ctior ~ | Qualification      |               |                   |          |
| R                                 | oll No.<br>arks Ca  | ategory        | ,                            | Please          | e Make a Sele     | ctior 🗸            | •                  |               |                   |          |
| м                                 | arks Ol             | btained        | i                            |                 |                   |                    |                    |               |                   |          |
| To<br>Yu                          | otal Ma<br>ear of F | rks<br>Passing | 1                            |                 |                   |                    | (Example: 2012)    |               |                   |          |
| B                                 | oard Na             | ame            |                              |                 |                   |                    |                    |               |                   |          |
|                                   |                     |                |                              |                 | s                 | ubmit              |                    |               |                   |          |

Fig 2.1.2: List of Qualfication details in row

## 2.2 Edit Profile

Student can update his/her profile by clicking on **Personal** >> **Edit Profile**.

1. Fill the profile items as per the form (Fig. 2.2.1).

| Home    | Personal 👻      | Financial 👻  | Co | urse Selection 👻 | Registration 👻                         | Form 1 👻 | Form 2 🔫 | POR-Form 3 | Thesis Submission Form 7 👻 | Form 9-Final Thesis Submission 👻 |  |  |  |
|---------|-----------------|--------------|----|------------------|----------------------------------------|----------|----------|------------|----------------------------|----------------------------------|--|--|--|
| Revised | Qualifications  |              |    | Class Schedule   | Student Grade R                        | leport   |          |            |                            |                                  |  |  |  |
|         | Edit Profile    |              |    |                  | Racic Info                             | rmatio   |          |            |                            |                                  |  |  |  |
|         | Update Roll No. |              |    |                  | Basic Information of MI: RAM ARON SING |          |          |            |                            |                                  |  |  |  |
|         | Update Basic In | nformation   |    |                  |                                        |          | 619      |            |                            |                                  |  |  |  |
|         | Change UserId   | and Password |    |                  |                                        |          |          |            |                            |                                  |  |  |  |
| 1       |                 |              |    |                  |                                        |          |          |            |                            |                                  |  |  |  |
|         |                 |              |    | Roll Number      |                                        |          |          | UHS123CO   | UHS123COHBA                |                                  |  |  |  |
|         |                 |              |    | University Re    | oll Number                             |          |          |            |                            |                                  |  |  |  |
|         |                 |              |    | Discipline       |                                        |          |          | Entomolog  | у                          |                                  |  |  |  |
|         |                 |              |    | Degree           |                                        |          |          | M.Sc.(HOF  | RT)                        |                                  |  |  |  |
|         | College         |              |    |                  |                                        |          |          | COH-BA     |                            |                                  |  |  |  |
|         |                 |              |    | Enrollment D     | ate                                    |          |          | 31/12/2021 |                            |                                  |  |  |  |
| 1       |                 |              |    |                  |                                        |          |          |            |                            |                                  |  |  |  |

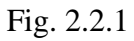

2. Click on **Submit** button to update the changed fields.

| Home Personal - Financial - Course Selection - Registra | tion 🚽 Form 1 🚽    | Form 2 🚽 POR-Fo     | rm 3 Thesis Submission For | m 7 🚽 Form 9-Final Thesis Submission 👻 | Revised Forms 👻 |  |  |  |  |  |  |  |
|---------------------------------------------------------|--------------------|---------------------|----------------------------|----------------------------------------|-----------------|--|--|--|--|--|--|--|
| Notification Form 5 Class Schedule Student Grade Report |                    |                     |                            |                                        |                 |  |  |  |  |  |  |  |
|                                                         |                    |                     |                            |                                        |                 |  |  |  |  |  |  |  |
| Edit Profile                                            |                    |                     |                            |                                        |                 |  |  |  |  |  |  |  |
| User ID UHS123COHBA                                     |                    |                     |                            |                                        |                 |  |  |  |  |  |  |  |
|                                                         | Write full name in | First Name. Do not  | use initial letters.       |                                        |                 |  |  |  |  |  |  |  |
|                                                         | letter)            | For white initial   | lam                        |                                        |                 |  |  |  |  |  |  |  |
|                                                         | Middle Name        | F                   | run                        |                                        |                 |  |  |  |  |  |  |  |
|                                                         | Last Name          | 5                   | ling                       |                                        |                 |  |  |  |  |  |  |  |
|                                                         |                    | G                   |                            |                                        |                 |  |  |  |  |  |  |  |
|                                                         | * Litle            |                     | Ar. 🗸                      | _                                      |                 |  |  |  |  |  |  |  |
|                                                         | -Father's Name     | /                   | irun<br>                   | _                                      |                 |  |  |  |  |  |  |  |
|                                                         | E-mail Id          | ľ                   | am@gmail.com               |                                        |                 |  |  |  |  |  |  |  |
|                                                         | *Category          | N C                 | ale U Female U             |                                        |                 |  |  |  |  |  |  |  |
|                                                         | Phone              |                     |                            |                                        |                 |  |  |  |  |  |  |  |
|                                                         | Mobile             | ş                   | 876543210                  | 4                                      |                 |  |  |  |  |  |  |  |
|                                                         | *Address Perman    | nent                |                            | 7                                      |                 |  |  |  |  |  |  |  |
|                                                         | Bank A/C No        | (                   | 08765554321                | 4                                      |                 |  |  |  |  |  |  |  |
|                                                         | Bank Name & Bra    | anch S              | BI UHS Bagalkot            |                                        |                 |  |  |  |  |  |  |  |
|                                                         | IESC Code          | 5                   | BI123UHS000                |                                        |                 |  |  |  |  |  |  |  |
|                                                         | Date of Joining    | 6                   |                            | -                                      |                 |  |  |  |  |  |  |  |
|                                                         | Retirement         |                     |                            | -                                      |                 |  |  |  |  |  |  |  |
|                                                         |                    |                     |                            |                                        |                 |  |  |  |  |  |  |  |
|                                                         | The                | e fields marked wit | h * are mandatory.         |                                        |                 |  |  |  |  |  |  |  |
|                                                         |                    | Submit              | Reset                      |                                        |                 |  |  |  |  |  |  |  |
|                                                         |                    | Cubinit             |                            |                                        |                 |  |  |  |  |  |  |  |

Fig 2.2.2: Changing user profile fields

# 2.3 Update Roll Number

Student can update his/her Roll No by clicking on **Personal** >> **Update Roll No**. (Fig.2.3.1)

| Home    | Personal 👻      | Financial 🔫  | Co | ourse Selection 👻 | Registration 👻  | Form 1 👻 | Form 2 👻 | POR-Form 3 | Thesis Submission Form 7 👻 | Form 9-Final Thesis Submission 👻 |
|---------|-----------------|--------------|----|-------------------|-----------------|----------|----------|------------|----------------------------|----------------------------------|
| Revised | Qualifications  |              |    | Class Schedule    | Student Grade R | teport   |          |            |                            |                                  |
|         | Edit Profile    |              |    |                   | Pacie Info      | rmatio   | o of Mr  |            |                            |                                  |
|         | Update Roll N   | o.           |    |                   | Dasic IIIIO     | IIIatio  |          |            |                            |                                  |
|         | Update Basic Ir | nformation   |    |                   |                 |          | 619      |            |                            |                                  |
|         | Change UserId   | and Password |    |                   |                 |          |          |            |                            |                                  |
|         |                 |              |    |                   |                 |          |          |            |                            |                                  |
|         |                 |              |    | Roll Number       |                 |          |          | UHS123CC   | OHBA                       |                                  |
|         |                 |              |    | University R      | oll Number      |          |          | 011012000  |                            |                                  |
|         |                 |              |    | Discipline        |                 |          |          | Entomology | y                          |                                  |
|         |                 |              |    | Degree            |                 |          |          | M.Sc.(HOR  | RT)                        |                                  |
|         |                 |              |    | College           |                 |          |          | COH-BA     |                            |                                  |
|         |                 |              |    | Enrollment D      | ate             |          |          | 31/12/2021 |                            |                                  |
|         |                 |              |    |                   |                 |          |          |            |                            |                                  |

Fig. 2.3.1.

1. Enter **University Roll No/ID No** text box (Roll No is given by University eg UHS21PGM1234) (Fig.2.3.2)

2. Click on **Submit** button .

| Home    | Personal 🖣 | Financial 👻       | Course Selection 👻 | Registration 👻 | Form 1 👻    | Form 2 👻 | POR-Form 3 | Thesis Submission Form 7 👻 | Form 9-Final Thesis Submission 🔻 |
|---------|------------|-------------------|--------------------|----------------|-------------|----------|------------|----------------------------|----------------------------------|
| Revised | Forms 👻    | Notification Form | 5 Student Grade R  | eport          |             |          |            |                            |                                  |
|         |            |                   |                    | U              | pdate       | Your     | Roll N     | No.                        |                                  |
|         |            |                   |                    |                |             |          |            |                            |                                  |
|         |            |                   |                    | Stud           | ent Name    |          |            | Ram Arun Sing              |                                  |
|         |            |                   |                    | R              | oll No.     |          |            | uhs21pgm1234               |                                  |
|         |            |                   |                    | Di             | scipline    |          |            | HET                        |                                  |
|         |            |                   |                    | University     | Roll No./IE | No.      | I          | UNIVERSITY ROLL/ID NO.     |                                  |
|         |            |                   |                    |                |             |          | (          | (example:UHS00PGM000       | )0)                              |
|         |            |                   |                    |                |             |          |            |                            |                                  |
|         |            |                   |                    |                |             |          |            |                            |                                  |
|         |            |                   |                    |                |             | Submit   |            |                            |                                  |
|         |            |                   |                    |                |             |          |            |                            |                                  |
|         |            | Note              | : Please u         | pdate vo       | our ro      | ll no c  | arefull    | . It is one-time           | e process                        |
|         |            |                   |                    |                |             |          |            |                            |                                  |
|         |            |                   |                    |                |             |          |            |                            |                                  |

Fig 2.3.2: Update Roll No.

### 2.3 Update Basic Information

Student can update his/her Basic Information by clicking on **Personal** >> **Update Basic Information** (Fig 2.3.1)

#### **Personal Details**

All fields in registration forms are self explanatory and the fields marked with \* are mandatory to complete the registration form.

- 1. Enter Marchant Txn ID given by KEA.
- 2. Enter **Atom Txn ID** (Reg No) given by KEA.
- 3. Enter University Seat Number (eg. U-21-KA-003-PGM-1234).
- 4. Select Selected Under (KEA/ICAR/NRI/FRN etc..) drop down.
- 5. Select Selected Under (KEA/ICAR/NRI/FRN etc..) from drop down.
- 6. Selcet Special Cat (NCC/CAPF/Sports/HK/etc..) from drop down.
- 7. Enter Selected Cat (in which catgory got a seat General/SC/ST).
- 8. Select Religion (Hindu/Muslim/Christian etc..) from drop down.
- 9. Enter Sports (Which sports do you play).
- 10. Enter Award and Achivments.
- 11. Enter Identification Marks.
- 12. Adhar Number Link to Bank Select Yes / No from drop down.
- 13. Whether Anti Ranging undertaking uploaded Select Yes / No from drop down.

#### **Parents Details**

- 1. Enter **Occupation** of Parents.
- 2. Enter Annual Income of Parents.
- 3. Enter **Contact Number** of Parents.
- 4. Enter **email id** of parents.
- 5. Enter **Residence/Hostel Address** (Enter your Hostel Address).
- 6. Enter Permanent Address.

After entering the all information click on **Submit** Button Fig 2.3.1, Successful message will display.

# Steps for New Student Registration

| Revised Forms 👻 Notification Form 5 Student Grade Report | 1                                           |   |
|----------------------------------------------------------|---------------------------------------------|---|
| PERSONAL DETAIL                                          | LS                                          |   |
| *COURSE :                                                | M.Sc.(HORT)                                 |   |
| * BATCH :                                                | 2021                                        |   |
| * Marchant Txn ID :                                      | 2021653429678                               |   |
| * Atom Txn ID (Reg No) :                                 | 202100002153                                |   |
| University Seat No. :                                    | U-21-KA-003-PGM-1234                        |   |
| SELECTED UNDER :                                         | KEA.                                        | ~ |
| SPECIAL CAT :                                            | Sports                                      | ~ |
| *NAME :                                                  | RAM ARUN SING                               |   |
| *ID NO :                                                 | uhs21nam1234                                |   |
| *GENDER :                                                | anscipyinizs+                               |   |
| *DATE OF BIRTH :                                         | 01/01/1999                                  |   |
| ADMITTED DATE :                                          | 20/01/2022                                  |   |
| *SELECTED CAT :                                          | General                                     |   |
| *RELIGION :                                              | Hindu                                       | ~ |
| *PHYSICALLY HANDICAPPED :                                | No                                          | ~ |
| *CATEGORY :                                              | GEN                                         |   |
| *CASTE :                                                 | Hindu Lingayat                              |   |
| *BLOOD GROUP :                                           | O Positive                                  |   |
| *MOBILE :                                                | 9876543210                                  |   |
| *EMAIL ID :                                              | ram@gmail.com                               |   |
| SPOKIS :                                                 | Athletic                                    |   |
| AWARDS/ACHIVEMENTs:                                      |                                             |   |
| MARK (if Any):                                           |                                             |   |
| Adhara Card to                                           | Yes                                         | ~ |
| Whether Anti                                             | Yes                                         | ~ |
| Ranging<br>undertaking<br>uproaceo:                      |                                             |   |
| PARENTS DETAILS                                          | 3                                           |   |
| *FATHER NAME :                                           | Arun                                        |   |
| *MOTHER NAME :                                           | Prabha                                      |   |
| OCCUPATION :                                             | Farmer                                      |   |
| ANNUAL INCOME :                                          | 150000                                      |   |
| *CONTACT NO :                                            | 9876512435                                  |   |
| EMAIL ID:                                                | ram@gmail.com                               |   |
| *Residence/Hostel Address :                              | PG Hostel Bagalkot                          |   |
| *Permanent Address :                                     | House No 165, Sector 17, Navangar, Bagalkot |   |
|                                                          | Submit                                      |   |

Fig.2.3.1: Personal Details

## 2.4 Change User ID and Password

Student can change his/her User ID & Password by clicking on **Personal** >> **Change User ID** and **Password**.

- 1. Enter new user ID in New User ID text box (Fig. 2.4.).
- 2. Enter new password and confirm password in New Password and Confirm Password

text-boxes respectively.

- 3. Click on **Submit** button.
- 4. The user ID and password will be changed in the system.

| Home    | Personal 👻               | Financial 👻 | Co | urse Selection 👻 | Registration 👻 | Form 1 👻 | Form 2 👻 | POR-Form 3 | Thesis Submission Form 7 👻 | Form 9-Final Thesis Submission 👻 |
|---------|--------------------------|-------------|----|------------------|----------------|----------|----------|------------|----------------------------|----------------------------------|
| Revised | d Qualifications         |             |    | Class Schedule   | Student Grade  | Report   |          |            |                            |                                  |
|         | Edit Profile             |             |    |                  | Racic Info     | rmatio   |          |            |                            |                                  |
|         | Update Roll No.          |             |    |                  | Dasic IIII     | Πατιοι   |          |            |                            |                                  |
|         | Update Basic In          | formation   |    |                  |                |          |          |            |                            |                                  |
|         | Change UserI<br>Password | d and       |    |                  |                |          | Ť        |            |                            |                                  |
|         |                          |             |    | Roll Number      |                |          |          | UHS21PGN   | M1234                      |                                  |
|         |                          |             |    | University R     | oll Number     |          |          |            |                            |                                  |
|         |                          |             |    | Discipline       |                |          |          | Entomology | ÿ                          |                                  |
|         |                          |             |    | Degree           |                |          |          | M.Sc.(HOR  | (T)                        |                                  |
|         |                          |             |    | College          |                |          |          | COH-BA     |                            |                                  |
|         |                          |             |    | Enrollment I     | Date           |          |          | 31/12/2021 |                            |                                  |
|         |                          |             |    |                  |                |          |          |            |                            |                                  |

Fig 2.4.1

| Home      | Personal 🛪 | 🗸 Financial 🔫     | Course Selection 👻 | Registration 👻            | Form 1 👻                    | Form 2 🔫                 | POR-Form 3     | Thesis Submission Form 7 🔻 | Form 9-Final Thesis Submission 👻 |
|-----------|------------|-------------------|--------------------|---------------------------|-----------------------------|--------------------------|----------------|----------------------------|----------------------------------|
| Revised F | orms 👻     | Notification Forn | 5 Class Schedule   | Student Grade Re          | eport                       |                          |                |                            |                                  |
|           |            |                   |                    | Use                       | er Id an                    | d Passw                  | ord Updat      | e                          |                                  |
|           |            |                   |                    | *User ID                  | UHS                         | 123COHBA                 |                | _                          |                                  |
|           |            |                   |                    | *New User I               | D uhs1                      | 23cohba                  |                |                            |                                  |
|           |            |                   |                    | Password m<br>atleast one | nust be 8 ch<br>numeric cha | aracters long<br>iracter | and should cor | ntain                      |                                  |
|           |            |                   |                    | *New Passv                | vord •••••                  | •••                      |                |                            |                                  |
|           |            |                   |                    | *Confirm<br>Password      |                             |                          |                | j                          |                                  |
|           |            |                   |                    | Th                        | e fields ma                 | rked with * a            | re mandatory.  |                            |                                  |
|           |            |                   |                    |                           | S                           | ubmit Res                | et             |                            |                                  |

Fig 2.4.2 Update User ID and Password

# **3** Financial

3.1 Go to Financial >> Click on Submit Fees Details (Fig 3.1.1).

| Home    | Personal |   | Financial 👻    | Course Selec   | tion 👻  | Registration 👻  | Form 1 👻 | Form 2 👻 | POR-Form 3 | Thesis Submission Form 7 👻 | Form 9-Final Thesis Submission 👻 |
|---------|----------|---|----------------|----------------|---------|-----------------|----------|----------|------------|----------------------------|----------------------------------|
| Revised | Forms 🔫  | N | Submit Fees I  | Details        | edule   | Student Grade F | Report   |          |            |                            |                                  |
|         |          |   | FNS Fees Detai | ls             |         | Basic Info      | rmatio   | n of Mr  |            |                            |                                  |
|         |          |   | Submit Hostel  | & Mess Details |         | Dasic IIII      | Πατιο    |          |            |                            |                                  |
|         |          |   |                |                |         |                 |          |          |            |                            |                                  |
|         |          |   |                |                |         |                 |          | T        |            |                            |                                  |
|         |          |   |                |                |         |                 |          |          |            |                            |                                  |
|         |          |   |                | Roll N         | Number  |                 |          |          | UHS21PGN   | 11234                      |                                  |
|         |          |   |                | Unive          | rsity R | oll Number      |          |          |            |                            |                                  |
|         |          |   |                | Disci          | oline   |                 |          |          | Entomology | ,                          |                                  |
|         |          |   |                | Degre          | e       |                 |          |          | M.Sc.(HOR  | T)                         |                                  |
|         |          |   |                | Colle          | ge      |                 |          |          | COH-BA     |                            |                                  |
|         |          |   |                | Enrol          | lment D | Date            |          |          | 31/12/2021 |                            |                                  |
|         |          |   |                |                |         |                 |          |          |            | ,                          |                                  |

- Fig 3.1.1
- 1. Select **Academic Year** from drop down.
- 2. Select **Semester** from drop down.
- 3. Enter **Fees** Amount.
- 4. Enter fees paid **Date**.
- 5. Enter **Bank Receipt No** (ex: DUC00000)
- 6. Choose the **Fees Receipt** file from the folder and if you have paid a penalty fine fee then you should also upload the **Fine Receipt**. Next click on **Submit** button.

| Fees Informa | tion of Mr. RAM ARUN SING | Roll No: uhs21pgm1234 Quota: KEA |
|--------------|---------------------------|----------------------------------|
|              | Academic Year             | 2021-22 🗸                        |
|              | Semester                  | Select 🗸                         |
|              | Fees Rs.                  | 25000                            |
|              | Fees Date                 | 31 V September 2021 V            |
|              | Bank Reciept No.          | DUC298804                        |
|              | Upload Fees Reciept       | Choose File No file chosen       |
|              | Upload Fine Reciept       | Choose File No file chosen       |

Fig 3.1.2: Enter the fees details

#### **3.2 Submit Hostel Details**

Student can add Hostel Details (Every semester of Registration time) by clicking on **Financial** >> **Submit Hostel details** (Fig 3.2.1).

| Home    | Personal | - | Financial 👻              | Course Sele | ction 👻  | Registration 👻  | Form 1 👻 | Form 2 👻 | POR-Form 3 | Thesis Submission Form 7 👻 | Form 9-Final Thesis Submission 👻 |
|---------|----------|---|--------------------------|-------------|----------|-----------------|----------|----------|------------|----------------------------|----------------------------------|
| Revised | Forms 👻  | N | Submit Fees De           | tails       | edule    | Student Grade F | Report   |          |            |                            |                                  |
|         |          |   | FNS Fees Detail          | s           |          | Rasic Info      | rmatio   |          |            |                            |                                  |
|         |          |   | Submit Hostel<br>Details | & Mess      |          | Dasic IIIO      | Πατισ    |          |            |                            |                                  |
|         |          |   |                          |             |          |                 |          |          |            |                            |                                  |
|         |          |   |                          |             |          |                 |          |          |            |                            |                                  |
|         |          |   |                          | Roll 1      | Number   |                 |          |          | UHS21PGN   | 11234                      |                                  |
|         |          |   |                          | Univ        | ersity R | oll Number      |          |          | UHS21PGN   | 11234                      |                                  |
|         |          |   |                          | Disci       | pline    |                 |          |          | Entomology | 7                          |                                  |
|         |          |   |                          | Degr        | ee       |                 |          |          | M.Sc.(HOR  | T)                         |                                  |
|         |          |   |                          | Colle       | ge       |                 |          |          | COH-BA     |                            |                                  |
|         |          |   |                          | Enrol       | llment I | Date            |          |          | 31/12/2021 |                            |                                  |
|         |          |   |                          |             |          |                 |          |          |            |                            |                                  |

Fig 3.2.1

- 1. Select Academic Year from drop down.
- 2. Select **Semester** from drop down.
- 3. Are You **Hosteller** Select Yes/No from drop down.
- 4. Select **Hostel Type** Boys Hostel/Girls Hostel from drop down.
- 5. Select Hostel Name (e.g. Chalukya/Banshankri etc..) from drop down.
- 6. Enter **Room No.**
- 7. Enter Hostel Deposit Fees paid.
- 8. Select Warden Name from drop down.
- 9. Click on Submit Button

|                                  | Home Personal + Financial + Co<br>Revised Forms + Notification Form 5 | urse Selection 👻 Registration 👻 Fo | orm 1 👻 Form 2 👻 POR-Form 3 Thesis Submission Form 7 💌 Form 9-Final Thesis Submissio | n 👻 |
|----------------------------------|-----------------------------------------------------------------------|------------------------------------|--------------------------------------------------------------------------------------|-----|
| -20 Notification<br>PhD<br>M.Sc. |                                                                       | Part A: Up                         | odate Your Hostel Details                                                            |     |
| anuais                           |                                                                       | Academic Year                      | r: 2021-22                                                                           |     |
|                                  |                                                                       | Semester:                          | I                                                                                    |     |
| al<br><u>ut</u>                  |                                                                       | Are You Hostel                     | ller: Please Select V                                                                |     |
| t © 2017<br>sity of              |                                                                       | Hostel Type:                       | Please Select 🗸                                                                      |     |
| lkot.<br>Reserved                | [                                                                     | Student Name                       | Ram Arun Sing                                                                        |     |
|                                  |                                                                       | Roll No.                           | UHS21PGM1234                                                                         |     |
|                                  |                                                                       | Discipline                         | HET                                                                                  |     |
|                                  |                                                                       | Hostel Name                        | Please Select 🗸                                                                      |     |
|                                  |                                                                       | Room No.                           |                                                                                      |     |
|                                  |                                                                       | Hostel Deposit fees<br>paid(Rs.)   |                                                                                      |     |
|                                  |                                                                       | Warden Name                        | Please Select 🗸                                                                      |     |
|                                  |                                                                       |                                    | Submit                                                                               |     |
|                                  |                                                                       | Fig 3.2.2: Upd                     | late Hostel Details                                                                  |     |
|                                  | e amsuhs.ic                                                           | ar.gov.in says                     |                                                                                      |     |
|                                  | Record Save                                                           | ed Successfully!!                  |                                                                                      |     |

| Ravised Form                            | enal 🗸 Financial V Cer<br>s 🚽 Notification Form 5 | Student Grade Repor         | ngestration + Form 1 + Form 1 | erm Z 👻 POR-Form 3 | Thesis Submission | Form 7   Form 9-Final Thesis Submiss | ion 4 |
|-----------------------------------------|---------------------------------------------------|-----------------------------|----------------------------------------------------------------------------------------------------|--------------------|-------------------|--------------------------------------|-------|
| Notification<br>C.                      |                                                   | Pa                          | art A: Update `                                                                                                    | Your Hoste         | l Details         |                                      |       |
| als                                     |                                                   | Aca                         | demic Year:                                                                                                    | 2021-22            |                   |                                      |       |
|                                         |                                                   | Sen                         | nester:                                                                                                    | 1                  |                   |                                      |       |
| t i i i i i i i i i i i i i i i i i i i |                                                   | Are                         | You Hosteller:                                                                                                    | Yes                | ~                 |                                      |       |
| © 2017<br>ty of                         |                                                   | Hos                         | stel Type:                                                                                                    | Boys Hostel        | ~                 |                                      |       |
| Sciences,<br>tot.                       | Γ                                                 | Student Nar                 | me                                                                                                    | Ram Arur           | Sing              |                                      |       |
| LILITEL .                               | _                                                 | Roll No.                    |                                                                                                    | UHS21PG            | v1234             |                                      |       |
|                                         |                                                   | Discipline                  |                                                                                                    | HET                |                   |                                      |       |
|                                         |                                                   | Hostel Narr                 | ne                                                                                                    | Chalukya Boys H    | ostel 👻           |                                      |       |
|                                         |                                                   | Room No.                    | . (                                                                                                    | 1                  |                   |                                      |       |
|                                         |                                                   | Hostel Deposit<br>paid(Rs.) | t fees                                                                                                    | 26000              |                   |                                      |       |
|                                         |                                                   | Warden Nar                  | me                                                                                                    | Dr. RUDRESH DL     | ~                 |                                      |       |
|                                         |                                                   |                             |                                                                                                    |                    |                   |                                      |       |
|                                         |                                                   |                             | List of H                                                                                                    | ostel Details      |                   |                                      |       |
|                                         | Sr. No                                            | Academic<br>Year-Semester   | Hostel Name                                                                                                    | Room No.           | Fees Amount       | Fees Date                            |       |
|                                         |                                                   |                             |                                                                                                    |                    |                   | 20/04/2022                           |       |

ОК

Fig 3.2.3: List of hostel details in row.

# **4** Courses Selection

## 4.1 Supporting Course

Student can choose his/her Core/Supporting discipline by clicking on Course Selection >>

## **Supporting Course** (Fig 4.1.1).

| Home    | Personal  | 🗸 Financial 👻    | Course Selection 👻      | Registration 👻 | Form 1 👻 | Form 2 👻 | POR-Form 3 | Thesis Submission Form 7 👻 | Form 9-Final Thesis Submission 👻 |
|---------|-----------|------------------|-------------------------|----------------|----------|----------|------------|----------------------------|----------------------------------|
| Revised | i Forms 👻 | Notification For | Supporting Course       | nt Grade F     | Report   |          |            |                            |                                  |
|         |           |                  | Courses                 | c Info         | rmatio   | n of Mr  |            |                            |                                  |
|         |           |                  | Apply Repeat Qualifying | Exam           | matio    |          |            |                            |                                  |
|         |           |                  |                         |                |          |          |            |                            |                                  |
|         |           |                  |                         |                |          | T        |            |                            |                                  |
|         |           |                  |                         |                |          |          |            |                            |                                  |
|         |           |                  | Roll Number             |                |          |          | UHS21PGN   | 11234                      |                                  |
|         |           |                  | University Re           | oll Number     |          |          | UHS21PGN   | 11234                      |                                  |
|         |           |                  | Discipline              |                |          |          | Entomology | ,                          |                                  |
|         |           |                  | Degree                  |                |          |          | M.Sc.(HOR  | T)                         |                                  |
|         |           |                  | College                 |                |          |          | COH-BA     |                            |                                  |
|         |           |                  | Enrollment D            | Date           |          |          | 31/12/2021 |                            |                                  |

Fig.4.1.1

- As per requirement select first, second, third and fourth supporting course/disciplines from the respective options 'First Supporting Course', 'Second Supporting Course', 'Third Supporting Course', 'Fourth Supporting Course' and 'Fifth Supporting Course' dropdown menu (Fig. 4.1.2).
- 2. Select **Optional** courses (if applicable) from 'Optional Courses' dropdown menu as per need
- Select Other courses Yes/No (if applicable) from Other Courses dropdown menu as per need.
- Select Compulsory courses Yes/No (if applicable) from Compulsory Courses dropdown menu as per need.
- 5. After selecting relevant information click on **Submit** button (Fig. 4.1.2).

| Core Discipline          | Entomology     | ~                |  |
|--------------------------|----------------|------------------|--|
| First Supporting Course  | Plant Patholog | y 🗸              |  |
| Second Supporting Course | Genetics and   | Plant Breeding 🐱 |  |
| Third Supporting Course  | Please Mak     | e a Selection 🗸  |  |
| Fourth Supporting Course | Please Mak     | e a Selection 🗸  |  |
| Fifth Supporting Course  | Please Mak     | e a Selection 🗸  |  |
| Optional Course          | Entomology     | ~                |  |
| Other Courses            | No             | ~                |  |
| Compulsory Courses       | Yes            | ~                |  |

Fig.4.1.2: Select Supporting Courses

#### 4.2 Course

Student can choose/allocate his/her courses offered by the division/guide, by clicking on Course

#### Selection >> Courses.

1. Select Academic Year, Semester from 'Academic Year', 'Semester' dropdown (Fig.4.2.1).

| Home Personal 🔻 Financial 🔫 Course Se     | lection 👻 Registration 👻 Form 1 | ▼ Form 2 <del>▼</del> | POR-Form 3   | Thesis Submission Form 7 👻 | Form 9-Final Thesis Submission 👻 |
|-------------------------------------------|---------------------------------|-----------------------|--------------|----------------------------|----------------------------------|
| Revised Forms 👻 Notification Form 5 Stude | ent Grade Report                |                       |              |                            |                                  |
|                                           |                                 |                       |              |                            |                                  |
|                                           | Alloc                           | cate Co               | urses        |                            |                                  |
|                                           | Roll No:                        | UH                    | S21PGM12     | 234                        |                                  |
|                                           | Major Disciplir                 | ne: HE                | г            |                            |                                  |
|                                           | Academic Year                   |                       |              |                            |                                  |
|                                           | Semester                        | P                     | lease Select |                            |                                  |
|                                           | Semester                        | Р                     | lease Select | ~                          |                                  |
|                                           |                                 | Add Semester          |              |                            |                                  |
| No Record                                 | s                               |                       |              |                            |                                  |
|                                           |                                 |                       |              |                            |                                  |

Fig. 4.2.1: Add Semester

2. Student should select Core, Supporting1,2,3,4,5, Optional, Other, Compulsory courses and Non Credit Compulsory courses (NCCC) from the respective categories. provided in the corresponding links (Fig. 4.2.2). For example, click on '<u>Core'</u> hyperlink to

select courses from Core discipline (Fig. 4.2.2).

| Semester-<br>AcademicYear | Course No Selec | t Core Course                                                            |
|---------------------------|-----------------|--------------------------------------------------------------------------|
|                           | No              | Core Optional Supporting 1 Supporting 2 Supporting 3                     |
| 1-2021-22                 | Records         | Supporting 4 Supporting 5 Compulsory Courses Noncredit<br>Courses Others |

Fig. 4.2.2

4. This will show next window containing COURSES and SELECTED COURSES listboxes

(Fig. 4.2.3). before that student select Course/Research Work College from drop down.

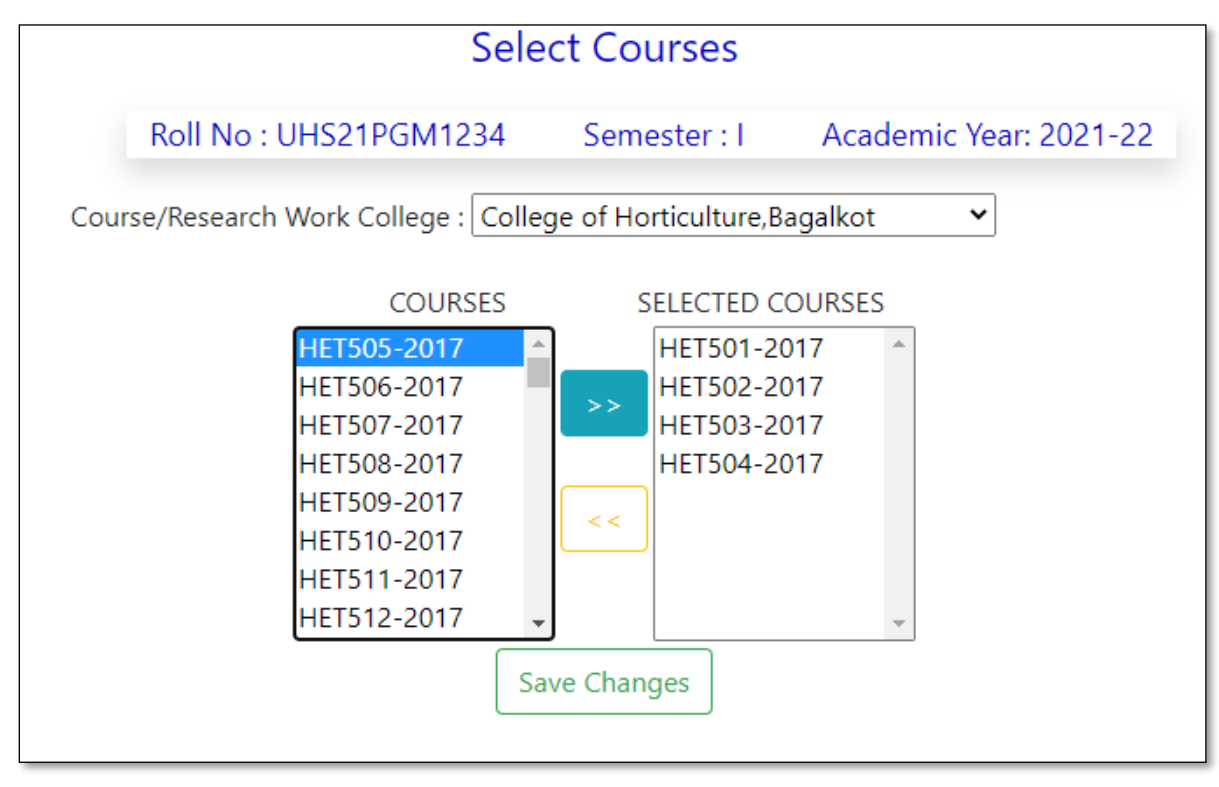

Fig 4.2.3: Select Course

5. Select the courses to be studied from COURSES listbox and move them to SELECTED

**COURSES** listbox by clicking on >> button (Fig 4.2.3).

6. Similarly, the courses can be moved from SELECTED COURSES listbox to COURSES

listbox by clicking on << button (Fig 4.2.4).

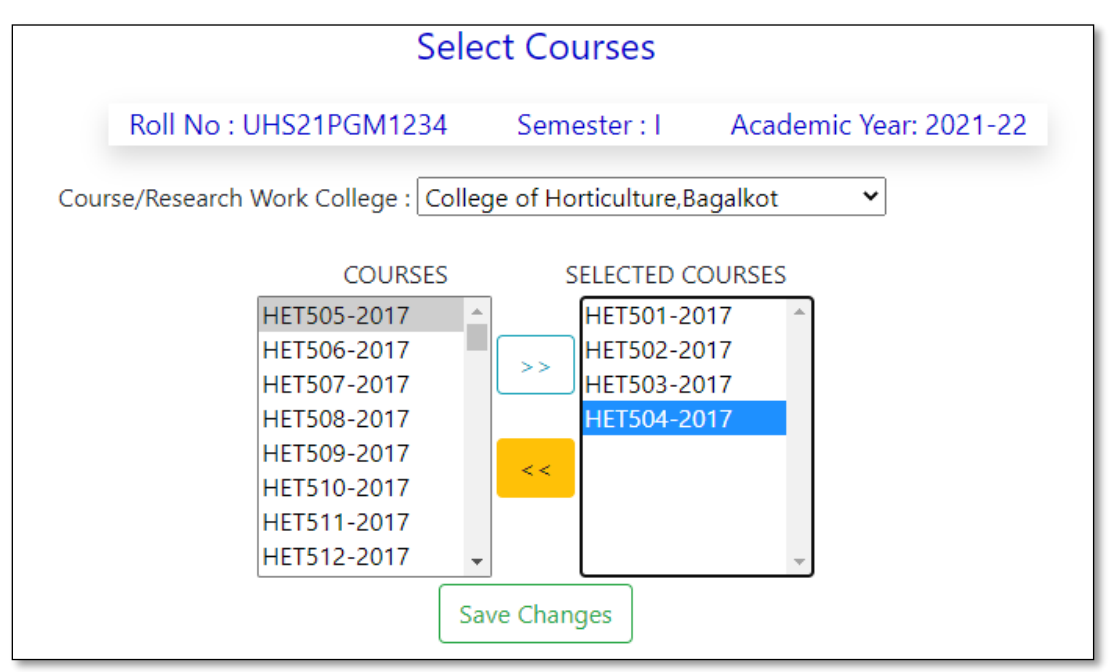

Fig 4.2.4

- 6. Click on 'Save Changes' button in (Fig. 4.2.3).
- 7. The courses so selected will appear in (Fig. 4.2.5).

8. In similar manner courses for remaining discipline(s) may be selected by clicking on

respective discipline(s) in the same row of selected semester and academic year (Fig. 4.2.1).

| Semester-<br>AcademicYear | Course No.  | Allocate                                               |
|---------------------------|-------------|--------------------------------------------------------|
|                           | HET501-     |                                                        |
|                           | 2017(1L+1P) |                                                        |
|                           | HET502-     |                                                        |
|                           | 2017(1L+1P) |                                                        |
|                           | HET503-     |                                                        |
| 1 2021 22                 | 2017(1L+1P) | Core Optional Supporting 1 Supporting 2 Supporting 3   |
| 1-2021-22                 | HET504-     | Supporting 4 Supporting 5 Compulsory Courses Noncreait |
|                           | 2017(1L+1P) |                                                        |
|                           | HST 501-    |                                                        |
|                           | 2017(1L+1P) |                                                        |
|                           | PGS 501-    |                                                        |
|                           | 2017(0L+1P) |                                                        |

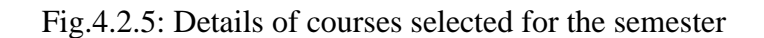

# **5. Registration**

## **5.1 Register Courses**

After selecting the courses from core/supporting/optional/compulsory/nccc disciplines (Step 4.2.2), student have to register the courses by clicking on **Registration** >> **Register Courses** for faculty approval (Fig. 5.1.1).

| Home    | Personal  | ▼ Financial ▼    | Course Se | election 👻  | Registration 👻              | Form 1 👻 | Form 2 👻 | POR-Form 3 | Thesis Submission Form 7 👻 | Form 9-Final Thesis Submission $\bullet$ |
|---------|-----------|------------------|-----------|-------------|-----------------------------|----------|----------|------------|----------------------------|------------------------------------------|
| Revised | l Forms 👻 | Notification For | m 5 Class | Schedule    | Register Courses            |          |          |            |                            |                                          |
|         |           |                  |           |             | Submit Registration         | o Card   |          |            |                            |                                          |
|         |           |                  |           |             | View Previous Regi:<br>Card | stration |          | KAM AK     |                            |                                          |
|         |           |                  | Rol       | ll Number   |                             |          |          | UHS21PGM   | [1234                      |                                          |
|         |           |                  | Uni       | iversity Ro | oll Number                  |          |          | UHS21PGM   | [1234                      |                                          |
|         |           |                  | Dis       | scipline    |                             |          |          | Entomology |                            |                                          |
|         |           |                  | Deg       | gree        |                             |          |          | M.Sc.(HOR  | Γ)                         |                                          |
|         |           |                  | Col       | llege       |                             |          |          | COH-BA     |                            |                                          |
|         |           |                  | Enr       | rollment D  | ate                         |          |          | 31/12/2021 |                            |                                          |
|         |           |                  |           |             |                             |          |          |            |                            |                                          |

Fig 5.1.1

Select Check Box >> Click on Register Course, after clicking on **Register Courses** button in Fig. 5.1.2, Fig. 5.1.4 will be displayed.

|          | Please c<br>Step<br>Ste    | omplete registration process<br>1: Registration of Courses<br>p 2: Submit Green Form |                                  |
|----------|----------------------------|--------------------------------------------------------------------------------------|----------------------------------|
| Acade    | emic Year: 2<br>Roll No: U | 2021-22 Semester: I<br>HS21PGM1234                                                   |                                  |
| Select   | Course No.                 | CourseName                                                                           | Status                           |
| <b>~</b> | HET501                     | INSECT MORPHOLOGY                                                                    | Not Registered                   |
| <b>~</b> | HET502                     | INSECT ANATOMY AND PHYSIOLOGY                                                        | Not Registered                   |
|          | HET503                     | INSECT SYSTEMATICS                                                                   | Not Registered                   |
| <b>~</b> |                            |                                                                                      |                                  |
|          | HET504                     | TOXICOLOGY OF INSECTICIDES                                                           | Not Registered                   |
|          | HET504<br>HST 501          | TOXICOLOGY OF INSECTICIDES<br>STATISTICAL METHODS FOR APPLIED SCIENCES               | Not Registered<br>Not Registered |

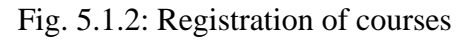

| Student<br>Academic Y<br>Student Nar<br>Roll N | Step<br>t Regis<br>ear: 20<br>ne: Mr.<br>o: UHS | 1 of 2<br>tered Cou<br>21-22 Ser<br>RAM ARU<br>21PGM12 | rses<br>nester: I<br>JN SING<br>34         |
|------------------------------------------------|-------------------------------------------------|--------------------------------------------------------|--------------------------------------------|
| Course Type                                    | Register<br>respecti                            | red courses a<br>ive approval                          | and their                                  |
|                                                | HET502                                          | Insect<br>Anatomy<br>and<br>Physiology                 | Pending<br>Dr.<br>VENKATESHALU             |
| Carr                                           | HET501                                          | Insect<br>Morphology                                   | Pending<br>Dr.<br>RAMANAGOUDA<br>HADLAGERI |
| Core                                           | HET503                                          | Insect<br>Systematics                                  | Pending<br>Mr.<br>MOHAMMED<br>ABDUL WASEEM |
|                                                | HET504                                          | Toxicology<br>of<br>Insecticides                       | Pending<br>Dr.<br>RAMANAGOUDA<br>HADLAGERI |
| Optional                                       | No Reco                                         | ords                                                   |                                            |
| Supporting 1                                   | No Reco                                         | ords                                                   |                                            |
|                                                |                                                 |                                                        |                                            |

Fig. 5.1.3: List of registered courses by the student

## **5.2 Registration Card**

After registering the courses, student have to Submit the Registration Card by clicking on **Submit Registration Card** >> Registration Form to complete the semester registration process (Fig. 5.2.1).

| Home    | Personal  | <b>→</b> Fi | inancial 🔫    | Co  | ourse Selection 👻 | Registration 👻              | Form 1 👻 | Form 2 👻 | POR-Form 3 | Thesis Submission Form 7 👻 | Form 9-Final Thesis Submission 👻 |
|---------|-----------|-------------|---------------|-----|-------------------|-----------------------------|----------|----------|------------|----------------------------|----------------------------------|
| Revised | l Forms 👻 | Notifi      | fication Form | n 5 | Class Schedule    | Register Courses            |          |          |            |                            |                                  |
|         |           |             |               |     |                   | Submit Registrati           | ion Card | n of Mr  |            |                            |                                  |
|         |           |             |               |     |                   | View Previous Regis<br>Card | stration |          |            |                            |                                  |
|         |           |             |               |     | Roll Number       | -                           |          |          | UHS21PGN   | 11234                      |                                  |
|         |           |             |               |     | University R      | oll Number                  |          |          | UHS21PGN   | 11234                      |                                  |
|         |           |             |               |     | Discipline        |                             |          |          | Entomology | ,                          |                                  |
|         |           |             |               |     | Degree            |                             |          |          | M.Sc.(HOR  | T)                         |                                  |
|         |           |             |               |     | College           |                             |          |          | COH-BA     |                            |                                  |
|         |           |             |               |     | Enrollment I      | Date                        |          |          | 31/12/2021 |                            |                                  |
|         |           |             |               |     |                   |                             |          |          |            |                            |                                  |

Fig. 5.2.1

After clicking on **Submit Registration Card** button, registration process is completed.

|                 | Home Personal - Fina     | ncial 👻 Course Selection 👻 Re                                                                                  | egistration 🚽 For | m 1 👻 F c  | erm 2 👻 POR  | Form 3 Thesis Sub           | mission F | Form 7 👻 Form 9-Fin |
|-----------------|--------------------------|----------------------------------------------------------------------------------------------------|-------------------|------------|--------------|-----------------------------|-----------|---------------------|
| 20 Notification | Benjard Same of Matilian |                                                                                                    |                   |            |              |                             |           |                     |
| hD              | nethed forms v hounca    | unitorin b brascht stade nepo                                                                                  |                   |            |              |                             |           |                     |
| Sc.             |                          |                                                                                                    |                   |            | Print        |                             |           |                     |
| uals            |                          |                                                                                                    |                   |            |              |                             |           |                     |
|                 |                          |                                                                                                    |                   |            |              |                             |           |                     |
|                 |                          | No 1990 - 1990 - 1990 - 1990 - 1990 - 1990 - 1990 - 1990 - 1990 - 1990 - 1990 - 1990 - 1990 - 1990 - 1990 - 19 | ಂಟಗಾರಿಕೆ          | ವಿಜ್ಞಾನ    | ನಗಳ ವಿಶ      | ವಿದ್ರಾಲಯ,                   | ಬಾಗ       | ಗಲಕೋಟ               |
|                 |                          | Ur                                                                                                    | niversity of      | of Hc      | rticulti     | aral Scienc                 | es P      | Bagalkot            |
| Fal             |                          |                                                                                                    | inversity (       | 1 110      | lucuite      | irar ocierie                | co, 1     | agamot              |
|                 |                          |                                                                                                    |                   | ನೋ         | ಂದಣಿ ಪತ್ರ    |                             |           |                     |
| out             |                          |                                                                                                    |                   | REGIST     | ATION CARE   | )                           |           |                     |
| ht © 2017       |                          | Name: Mr. Ram Arun Sing                                                                                        |                   |            | ID No.:      | UHS21PGM1234                | Degree    | e: M.Sc.(HORT)      |
| sity of         |                          | College: COH-BA,Bagalkot                                                                                       |                   |            | Discipline   | a: Entomology               | Class:    | Junior M.Sc.        |
| al Sciences,    |                          | Academic Year : 2021-22                                                                                        |                   |            | Semester     | r:I                         | Date o    | f Registration: NA  |
| ilkot.          |                          | Free Details :                                                                                                 | Amoun             | t Rs.      |              | Receipt No                  |           | Date                |
| Reserved        |                          | rees Details :                                                                                                 | 2500              | 0          |              | DUI4356900                  |           | 01/31/2022          |
|                 |                          |                                                                                                    | Hosteller         |            | Hostel Nam   | e and Room No.              |           | Hostel Fees         |
|                 |                          | Hostel Address :                                                                                               | Yes               |            | Chalukya     | Boys Hostel-1               |           | 26000               |
|                 |                          | Course No.                                                                                                    | and Title         |            | Credit Hours | Signatu                     | re of Cou | rse Teacher         |
|                 |                          | HET501 : Insect Morphology                                                                                     |                   |            | 1+1          | Pending<br>Dr. RAMANAGOU    | DA HADL   | AGERI               |
|                 |                          | HET502 : Insect Anatomy and Phy                                                                                | siology           |            | 1+1          | Pending<br>Dr. VENKATESHAI  | LU        |                     |
|                 |                          | HET503 : Insect Systematics                                                                                    |                   |            | 1+1          | Pending<br>Mr. MOHAMMED     | ABDUL W   | ASEEM               |
|                 |                          | HET504 : Toxicology of Insecticid                                                                              | es                |            | 1+1          | Pending<br>Dr. RAMANAGOU    | DA HADL   | AGERI               |
|                 |                          | HST 501 : Statistical Methods for a                                                                            | Applied Sciences  |            | 1+1          | Pending<br>Dr. R B NAIK     |           |                     |
|                 |                          | PGS 501 : Library and Information                                                                              | Services          |            | 0+1          | Pending<br>Ma. GIRIJA BASAL | INGAPPA   | ENDIGERI            |
|                 |                          | Total Credits :                                                                                                |                   | 1          | 0+(1*)       |                             |           |                     |
|                 |                          |                                                                                                    | Submit Registr    | ation Card |              |                             |           |                     |
|                 |                          | Student                                                                                                    |                   |            |              |                             | Assis     | tant Comptroller    |
|                 |                          |                                                                                                    |                   |            |              |                             |           |                     |
|                 |                          | Warden                                                                                                    | Librarian         |            | Assistar     | ıt Registrar                | Dean      |                     |
|                 |                          |                                                                                                    |                   |            | 1            |                             |           |                     |

Fig. 5.2.2: Submit Registration Card

# Steps for New Student Registration

| 013-20 Motification Revised For<br>For M.Sc.<br>Manuals<br>JS<br>nics<br>alkot |                                                     | ಟೋಟಗಾರಿಕೆ<br>University (                                    | ಿ ಜ್ಞಾನ<br>ಎಜ್ಞಾನ<br>of Hoi | ಗಳ ವಿಶ್ವ<br>ticultu                        | ವಿದ್ಯಾಲಯ<br>ral Scienc              | , ಬಾ<br>ces, I      | ಗಲಕೋಟ<br>Bagalkot                       |   |
|--------------------------------------------------------------------------------|-----------------------------------------------------|--------------------------------------------------------------|-----------------------------|--------------------------------------------|-------------------------------------|---------------------|-----------------------------------------|---|
| Logout                                                                         |                                                     |                                                              | ನೋಂ<br>REGISTRA             | ದಣಿ ಪತ್ರ<br>TION CARD                      |                                     |                     |                                         |   |
| might @ 2017                                                                   | Name: Mr. Pare Area Sing                            |                                                              |                             | ID No 1 I                                  | US21POM1234                         | Dear                | M Sa (UOPT)                             | 1 |
| iversity of                                                                    | College: COH PA Paraliza                            | *                                                            |                             | Discipline                                 | Fetomology                          | Clase               | Innior M Se                             | - |
| ultural Sciences.                                                              | Conege. CON-DA, Degated                             |                                                              |                             | oraciprine                                 | - Lanourousy                        | Date                | of Registration:                        | - |
| Bagalkot.                                                                      | Academic Year : 2021-22                             |                                                              |                             | Semester                                   | : I                                 | 20/01/2             | 22                                      |   |
| ghts Reserved                                                                  |                                                     | Amoun                                                        | at Rs.                      |                                            | Receipt No.                         |                     | Date                                    |   |
|                                                                                | Fees Details :                                      | 250                                                          | 00                          |                                            | DUI4356900                          |                     | 01/31/2022                              | - |
|                                                                                |                                                     | Hosteller                                                    |                             | Hostel Name                                | and Room No.                        | _                   | Hostel Fees                             | - |
|                                                                                | Hostel Address :                                    | Ves                                                          |                             | Chalukua                                   | Ross Hostel, 1                      |                     | 26000                                   | - |
|                                                                                | Course                                              | No and Title                                                 |                             | redit Hours                                | Signat                              | are of Co           | urse Teacher                            | - |
|                                                                                | HET501 : Insect Morphology                          |                                                              | ľ                           | 1+1                                        | Pending<br>Dr. RAMANAGOL            | JDA HAD             | LAGERI                                  |   |
|                                                                                | HET502 : Insect Anatomy and                         | Physiology                                                   |                             | 1+1                                        | Pending<br>Dr. VENKATESHA           | LU                  |                                         |   |
|                                                                                | HET503 : Insect Systematics                         |                                                              |                             | 1+1                                        | Pending<br>Mr. MOHAMMED             | ABDUL               | WASEEM                                  | 1 |
|                                                                                | HET504 : Toxicology of Insec                        | ticides                                                      |                             | 1+1                                        | Pending<br>Dr. RAMANAGOU            | JDA HAD             | LAGERI                                  |   |
|                                                                                | HST 501 : Statistical Methods                       | for Applied Sciences                                         |                             | 1+1                                        | Pending<br>Dr. R.B. NAIK            |                     |                                         |   |
|                                                                                | PGS 501 : Library and Informa                       | ation Services                                               |                             | 0+1                                        | Pending<br>Ms. GIRIJA BASA          | LINGAPP             | PA ENDIGERI                             |   |
|                                                                                | Total Credits :                                     |                                                              | 10-                         | +(1*)                                      |                                     |                     |                                         | - |
|                                                                                | Student<br>Mr. RAM ARUN SING<br>Commo<br>20/01/2022 | Guide<br>Not Allocated                                       |                             | Head<br>Dr. VENK<br>Unsigned               | ATESHALU                            | Assi<br>Mr.<br>Ums  | istant Comptroller<br>B S GADAGIN       |   |
|                                                                                | Warden<br>Dr. RUDRESH DL<br>Consigned               | Librarian<br>Ms. GIRUA<br>BASALINGAPF<br>ENDIGERI<br>Umigund | 24                          | Assistant<br>Mr. ANA<br>RAMAR/<br>Unsigned | Registrar<br>NDATIRTH<br>IO MOKHASI | Dea<br>Dr. H<br>KUL | IN<br>BALAJI SHREEDHAR<br>KARNI<br>Jand |   |

Fig. 5.2.3: Registration Card

# **5.3 View Previous Registration Card**

Student can view their previous submitted registration card by clicking on View Previous

Registration Card.

Select Academic Year >> Semester >> click on Submit Button

| Home    | Personal | -  | Financial 👻     | Cou | rse Selection 👻 | Registration 👻                    | Form 1 | 🕶 Form 2 👻 | POR-Form 3 | Thesis Submission Form | 7 👻 | Form 9-Final Thesi | s Submission 👻 |
|---------|----------|----|-----------------|-----|-----------------|-----------------------------------|--------|------------|------------|------------------------|-----|--------------------|----------------|
| Revised | Forms 👻  | No | tification Forn | m 5 | Student Grade   | R, Register Courses               |        |            |            |                        |     |                    |                |
|         |          |    |                 |     |                 | Submit Registratio                | n Card | istratio   | n Car      | 4                      |     |                    |                |
|         |          |    |                 |     |                 | View Previous<br>Registration Car | d      | Stratio    | in Cart    | 4                      |     |                    |                |
|         |          |    |                 |     |                 |                                   |        |            |            |                        |     |                    |                |
|         |          |    |                 |     | Ac              | ademic Year:                      |        |            | Please     | Select 🗸               |     |                    |                |
|         |          |    |                 |     |                 |                                   |        |            |            |                        |     |                    |                |
|         |          |    |                 |     | Sei             | nester:                           |        |            | Please     | Select 🗸               |     |                    |                |
|         |          |    |                 |     |                 |                                   |        | _          |            |                        |     |                    |                |
|         |          |    |                 |     |                 |                                   |        | Sub        | omit       |                        |     |                    |                |

Fig. 5.3.1

| Name: Mr. Ram Arun Sing                              |                                                                |       | ID No.: U                                 | JHS21PGM1234                          | Degree                          | M.Sc.(HORT)                          |
|------------------------------------------------------|----------------------------------------------------------------|-------|-------------------------------------------|---------------------------------------|---------------------------------|--------------------------------------|
| College: COH-BA,Bagalkot                             |                                                                |       | Discipline                                | : Entomology                          | Class:                          | Junior M.Sc.                         |
| Academic Year : 2021-22                              |                                                                |       | Semester                                  | :I                                    | Date of 20/01/22                | Registration:                        |
| Free Details :                                       | Amoun                                                          | t Rs. |                                           | Receipt No                            |                                 | Date                                 |
| Fees Details :                                       | 2500                                                           | 0     | 1                                         | DUI4356900                            |                                 | 01/31/2022                           |
|                                                      | Hosteller                                                      |       | Hostel Name                               | e and Room No.                        |                                 | Hostel Fees                          |
| Hostel Address :                                     | Yes                                                            |       | Chalukya l                                | Boys Hostel-1                         |                                 | 26000                                |
| Course No. a                                         | and Title                                                      |       | Credit Hours                              | Signatu                               | re of Cour                      | rse Teacher                          |
| HET501 : Insect Morphology                           |                                                                |       | 1+1                                       | Pending<br>Dr. RAMANAGOUI             | DA HADL                         | AGERI                                |
| HET502 : Insect Anatomy and Phy                      | siology                                                        |       | 1+1                                       | Pending<br>Dr. VENKATESHAL            | .u                              |                                      |
| HET503 : Insect Systematics                          |                                                                |       | 1+1                                       | Pending<br>Mr. MOHAMMED A             | BDUL W                          | ASEEM                                |
| HET504 : Toxicology of Insecticide                   | es                                                             |       | 1+1                                       | Pending<br>Dr. RAMANAGOUE             | DA HADL                         | AGERI                                |
| HST 501 : Statistical Methods for A                  | Applied Sciences                                               |       | 1+1                                       | Pending<br>Dr. R B NAIK               |                                 |                                      |
| PGS 501 : Library and Information                    | Services                                                       |       | 0+1                                       | Pending<br>Ms. GIRIJA BASALI          | INGAPPA                         | ENDIGERI                             |
| Total Credits :                                      |                                                                | 1     | 0+(1*)                                    |                                       |                                 |                                      |
| Student<br>Mr. RAM ARUN SING<br>Signed<br>20/01/2022 | Guide<br>Not Allocated<br>Unsigned                             |       | Head<br>Dr. VEN<br>Unsigned               | KATESHALU                             | Assist<br>Mr. B<br>Unsig        | tant Comptroller<br>S GADAGIN<br>ned |
| Warden<br>Dr. RUDRESH DL<br>Unsigned                 | Librarian<br>Ms. GIRIJA<br>BASALINGAPP<br>ENDIGERI<br>Unsigned | A     | Assistan<br>Mr. ANA<br>RAMAR/<br>Unsigned | t Registrar<br>NDATIRTH<br>AO MOKHASI | Dean<br>Dr. B/<br>KULK<br>Unsig | ALAJI SHREEDHAR<br>ARNI<br>Med       |

Fig. 5.3.2: View Registration Card

# **Student Grade Report**

Student can check his/her grades of a course entered by concerned course in charge, by clicking

## on Student Grade Report

Choose Academic year and Semester >> Click on Submit button for checking grades in a semester.

|                      | Home Personal - Financial - C                                                                   | Course Selection   Registration                                                                                                    |                                                                                                    |                                                                                                    | 5 mesis                      |                                                                           | • Form 9-rina                                                                                                    | T Thesis Submiss                            |
|----------------------|-------------------------------------------------------------------------------------------------|----------------------------------------------------------------------------------------------------|----------------------------------------------------------------------------------------------------|----------------------------------------------------------------------------------------------------|------------------------------|---------------------------------------------------------------------------|----------------------------------------------------------------------------------------------------|---------------------------------------------|
|                      | Revised Forms 👻 Notification Form 5                                                             | Student Grade Report                                                                                                    |                                                                                                    |                                                                                                    |                              |                                                                           | _                                                                                                    |                                             |
| 20 Notification      |                                                                                                 | Academic Year                                                                                                    | 2021-22                                                                                                    | ~                                                                                                    |                              |                                                                           |                                                                                                    |                                             |
| 1.Sc.                |                                                                                                 | Somostor                                                                                                    |                                                                                                    |                                                                                                    |                              |                                                                           | -                                                                                                    |                                             |
| nuals                |                                                                                                 | Semester                                                                                                    |                                                                                                    | •                                                                                                    |                              |                                                                           | _                                                                                                    |                                             |
|                      |                                                                                                 |                                                                                                    | Su                                                                                                    | ubmit                                                                                                    |                              |                                                                           |                                                                                                    |                                             |
|                      |                                                                                                 |                                                                                                    |                                                                                                    |                                                                                                    |                              |                                                                           |                                                                                                    |                                             |
| tal                  |                                                                                                 |                                                                                                    |                                                                                                    |                                                                                                    |                              |                                                                           |                                                                                                    |                                             |
| •                    |                                                                                                 |                                                                                                    |                                                                                                    |                                                                                                    |                              |                                                                           |                                                                                                    |                                             |
| out                  |                                                                                                 | ad 2.5 Jan                                                                                                    |                                                                                                    |                                                                                                    |                              |                                                                           |                                                                                                    |                                             |
| nt © 2017            |                                                                                                 | 🌈 🚮 ತೋಟ                                                                                                    | 3ಗಾರಿಕೆ ವಿ                                                                                                    | ಜ್ಞಾನಗಳ ವಿ                                                                                                    | ಶ್ರವಿದ್ದಾ                    | ್ಯಲಯ, ಬಾ                                                                  | ಗಲಕೋಟ                                                                                                    | 3                                           |
| rsity of             |                                                                                                 | Their                                                                                                    | orgitar of                                                                                                    | Uottionalt                                                                                                    | ∞<br>⊐u#o1 €                 | Colongoo I                                                                | Recellent                                                                                                    |                                             |
| ral Sciences.        |                                                                                                 | Unive                                                                                                    | ersity or                                                                                                    | norucuit                                                                                                    | urai s                       | sciences. I                                                               | Jagaikot                                                                                                    |                                             |
| liet                 |                                                                                                 | PERSONAL PROPERTY AND                                                                                                    | 2                                                                                                    |                                                                                                    |                              |                                                                           | 0                                                                                                    |                                             |
| alkot.<br>Reserved   |                                                                                                 | College                                                                                                    | ,<br>of Horti                                                                                                    | culturo Bag                                                                                                    | alkot                        |                                                                           | 0                                                                                                    |                                             |
| alkot.<br>Reserved   |                                                                                                 | College                                                                                                    | e of Horti                                                                                                    | culture,Bag                                                                                                    | alkot                        |                                                                           | 0                                                                                                    |                                             |
| alkot.<br>Reserved   |                                                                                                 | College                                                                                                    | e of Hortic<br><u>GRADE I</u>                                                                                                    | culture,Bag<br><u>REPORT</u>                                                                                                | alkot                        |                                                                           | 0                                                                                                    |                                             |
| alkot.<br>Reserved   |                                                                                                 | College                                                                                                    | e of Hortic                                                                                                    | culture,Bag<br><u>REPORT</u>                                                                                                | alkot                        | tomology                                                                  | 0                                                                                                    |                                             |
| alkot.<br>s Reserved |                                                                                                 | College<br>Name: Mr. RAM J                                                                                                    | e of Hortic                                                                                                    | culture,Bag<br><u>REPORT</u><br>Class: M.Sc.(HORT                                                                           | ) in : En                    | tomology<br>1: 2021                                                       | 0                                                                                                    |                                             |
| alkot.<br>s Reserved |                                                                                                 | College<br>Name: Mr. RAM J<br>ID No: UHS21PG                                                                                                    | e of Hortic<br><u>GRADE 1</u><br>ARUN SING C<br>M1234 S                                                                                                    | culture,Bag<br><u>REPORT</u><br>Class: M.Sc.(HORT<br>Semester: I                                                            | alkot<br>) in:En<br>Period   | tomology<br><b>1:</b> 2021                                                | 0                                                                                                    |                                             |
| alkot.<br>5 Reserved | Course No                                                                                       | Name: Mr. RAM /<br>ID No: UHS21PG                                                                                                    | e of Hortic<br><u>GRADE 1</u><br>ARUN SING C<br>M1234 S<br>Course Title                                                                                               | culture,Bag<br><u>REPORT</u><br>Class: M.Sc.(HORT<br>Semester: I                                                            | alkot                        | tomology<br>1: 2021<br>Credit Hrs                                         | Total                                                                                                    | Marks                                       |
| alkot.<br>s Reserved | Course No<br>HET501                                                                             | College<br>Name: Mr. RAM /<br>ID No: UHS21PG                                                                                                    | e of Hortic<br><u>GRADE H</u><br>ARUN SING C<br>M1234 S<br>Course Title                                                                                               | culture,Bag<br><u>REPORT</u><br>Class: M.Sc.(HORT<br>Semester: 1                                                            | ) in:En<br>Period            | tomology<br>1: 2021<br>Credit Hrs<br>2                                    | Total                                                                                                    | Marks<br>0                                  |
| alkot.<br>5 Reserved | Course No<br>HET501<br>HET502                                                                   | Name: Mr. RAM /<br>ID No: UHS21PG                                                                                                    | e of Hortic<br><u>GRADE 1</u><br>ARUN SING C<br>M1234 S<br>Course Title<br>text Morphology<br>atomy and Phys                                                          | culture,Bag<br><u>REPORT</u><br>Class: M.Sc.(HORT<br>Semester: I<br>Semester: I<br>siology                                  | ) in : En<br>Period          | tomology<br>1: 2021<br>Credit Hrs<br>2<br>2<br>2                          | O<br>Total                                                                                                    | Marks<br>0                                  |
| alkot.<br>5 Reserved | Course No<br>HET501<br>HET502<br>HET503                                                         | Name: Mr. RAM /<br>ID No: UHS21PG                                                                                                    | e of Hortic<br><u>GRADE 1</u><br>ARUN SING C<br>M1234 S<br>Course Title<br>text Morphology<br>atomy and Physect Systematics                                           | culture,Bag<br><u>REPORT</u><br>Class: M.Sc.(HORT<br>Semester: I<br>Semester: I<br>Siology                                  | ) in : En<br>Period          | tomology<br>1: 2021<br>Credit Hrs<br>2<br>2<br>2<br>2                     | Total                                                                                                    | Marks<br>0<br>0<br>0                        |
| alkot.<br>5 Reserved | Course No<br>HET501<br>HET502<br>HET503<br>HET504                                               | Name: Mr. RAM /<br>ID No: UHS21PG                                                                                                    | e of Hortic<br><u>GRADE 1</u><br>ARUN SING C<br>M1234 S<br>Course Title<br>tet Morphology<br>atomy and Physical Systematics<br>ogy of Insectici                       | culture,Bag<br><u>REPORT</u><br>Class: M.Sc.(HORT<br>Semester: I<br>siology<br>siology<br>ides                              | alkot<br>) in : En<br>Period | tomology<br>1: 2021<br>Credit Hrs<br>2<br>2<br>2<br>2<br>2<br>2           | o<br>Total<br>((<br>()<br>()<br>()                                                                                                    | Marks<br>0<br>0<br>0<br>0                   |
| akot.<br>s Reserved  | Course No           HET501           HET502           HET503           HET504           HST 501 | College<br>Name: Mr. RAM /<br>ID No: UHS21PG<br>Insect Ana<br>Insect Ana<br>Insect Ana<br>Insect Ana<br>Insect Ana<br>Insect Ana<br>Insect Ana                                                                                                    | e of Hortic<br><u>GRADE 1</u><br>ARUN SING C<br>M1234 S<br>Course Title<br>ext Morphology<br>atomy and Phys<br>act Systematics<br>ogy of Insectici<br>hods for Applie | culture,Bag<br><u>REPORT</u><br>Class: M.Sc.(HORT<br>Semester: I<br>siology<br>siology<br>sides<br>ed Sciences              | ) in : En<br>Period          | tomology<br>1: 2021<br>Credit Hrs<br>2<br>2<br>2<br>2<br>2<br>2<br>2<br>2 | Total           ()           ()           ()           ()           ()           ()           ()           ()           ()           ()           ()           ()           ()           ()           ()           ()           ()           () | Marks<br>0<br>0<br>0<br>0<br>0              |
| akot.<br>s Reserved  | Course No           HET501           HET502           HET503           HET504           HST 501 | College<br>Name: Mr. RAM /<br>ID No: UHS21PG<br>(<br>Insect Ana<br>Insect Ana | e of Hortic<br><u>GRADE 1</u><br>ARUN SING C<br>M1234 S<br>Course Title<br>ext Morphology<br>atomy and Phys<br>ext Systematics<br>ogy of Insectici<br>hods for Applie | culture, Bag<br><u>REPORT</u><br>Class: M.Sc.(HORT<br>Semester: I<br>siology<br>siology<br>sides<br>ed Sciences<br>Course I | ) in : En<br>Period          | tomology<br>1: 2021<br>Credit Hrs<br>2<br>2<br>2<br>2<br>2<br>Credit Hrs  | Total C C C C C C C C C C C C C C C C C C C                                                                                                    | Marks 0 0 0 0 0 0 0 0 0 0 0 0 0 0 0 0 0 0 0 |